# CPN - Medife

### Ingreso al sistema

- Se hace ingresando a la siguiente página WEB desde cualquier navegador: cpn.suap.com.ar

| (https://CPN.SUAP.COM.a                                                                                               | <b>r</b> /)                                                                              |                                                                           |                                                                        |
|----------------------------------------------------------------------------------------------------|------------------------------------------------------------------------------------------|---------------------------------------------------------------------------|------------------------------------------------------------------------|
| Q cpn.suap.com.ar/                                                                                                    |                                                                                          |                                                                           | Q. Buscar                                                              |
|                                                                                                    |                                                                                          |                                                                           |                                                                        |
|                                                                                                    | G                                                                                        | oogle                                                                     |                                                                        |
| - Veremos los siguientes perfiles. Se deb                                                                             | e seleccionar ″PROFES                                                                    | IONAL":                                                                   | K                                                                      |
| (suap)                                                                                                    | Colegio de Psicólo                                                                       | gos de Neuquen                                                            | INICIO                                                                 |
| PUNTO DE ATENCION<br>Permite crear sitio de atención, asociar<br>profesionales al mismo y validar las<br>prestaciones | PROFESIONAL<br>Para el registro y acceso a la<br>información del prestador socio del CPN | COLEGIO<br>Panel de uso exclusivo del Colegio de<br>Psicólogos de Neuquén | FINANCIADOR<br>Panel de uso exclusivo de Obras<br>Sociales y Prepagas. |
| <ul> <li>El Sistema solicitará nuestras credencia</li> </ul>                                                          | ales:                                                                                    |                                                                           |                                                                        |
|                                                                                                    | (suap)                                                                                   |                                                                           |                                                                        |
|                                                                                                    | Inicie sesión                                                                            |                                                                           |                                                                        |
|                                                                                                    | lisuario:                                                                                |                                                                           |                                                                        |
|                                                                                                    |                                                                                          |                                                                           |                                                                        |
|                                                                                                    |                                                                                          | Iniciar sesion                                                            |                                                                        |

- Tendremos que elegir el Punto de atención dentro del cual estaremos atendiendo:

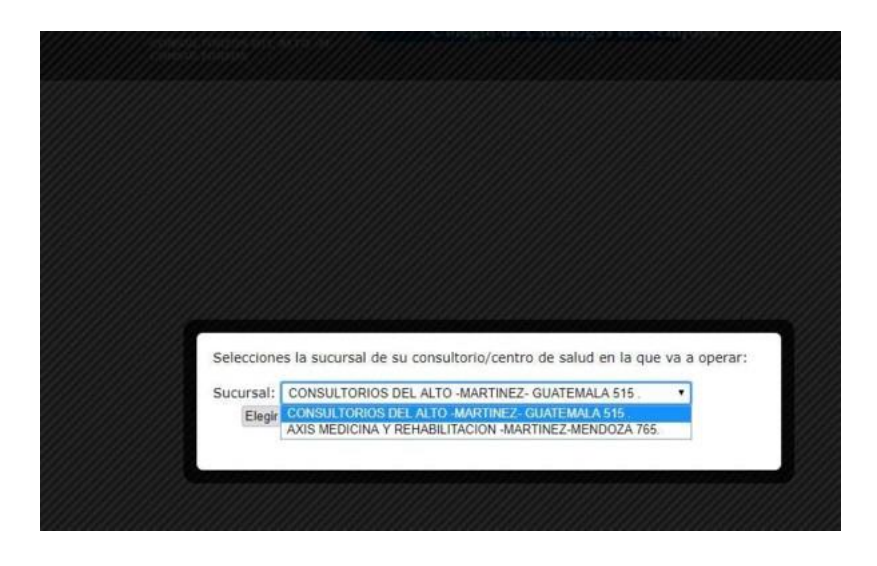

VALIDACION Y CARGA

Desde nueva orden se complete número de afiliado. Hacer click en PREPAGAS/OS+ Y seleccionar MEDIFE

|                                                                                                    | Usr: debora                                                                                                    | <u></u>                                         |
|----------------------------------------------------------------------------------------------------|----------------------------------------------------------------------------------------------------|-------------------------------------------------|
| (suap                                                                                                    | CM/C: Test                                                                                                    |                                                 |
| 2000b                                                                                                    |                                                                                                    |                                                 |
| ~                                                                                                    | Nueva orden para autorizar                                                                                                    |                                                 |
|                                                                                                    |                                                                                                    |                                                 |
|                                                                                                    | Ingrese afiliado (o deslice credencial): 30646117400000 ==                                                                                         |                                                 |
|                                                                                                    | MATIAS CARENA   DU9999999   Afiliado:30646117400000   Ambulatorio - MEDIFE                                                                         |                                                 |
|                                                                                                    | (dejar en blanco si es el prestador)                                                                                                    |                                                 |
|                                                                                                    |                                                                                                    |                                                 |
|                                                                                                    | Prestador: Sin Prestador V                                                                                                    |                                                 |
|                                                                                                    |                                                                                                    |                                                 |
|                                                                                                    | Fecha Prescripción: 10052025 Fecha de Realización: 10052025                                                                                        |                                                 |
| 2                                                                                                    | Ingrese un diagnóstico. Si pertence al CIE-10 selecciónelo de la lista. Si no, escríbalo y presione enter.                                         |                                                 |
| 2                                                                                                    |                                                                                                    |                                                 |
| :<br>eva orden nara a                                                                                                    |                                                                                                    |                                                 |
|                                                                                                    |                                                                                                    |                                                 |
| tos del Afiliado                                                                                                    |                                                                                                    |                                                 |
| Nombre: MATIAS<br>Doc: DU 9999999                                                                                                    | CARENA                                                                                                    |                                                 |
| Plan: Plan: Ambu                                                                                                    | atorio - MEDIFE (230) 🗸                                                                                                    |                                                 |
| Nro: 3064611740                                                                                                    | 0000                                                                                                    |                                                 |
| estador:                                                                                                    |                                                                                                    | COMPLET                                         |
|                                                                                                    |                                                                                                    | FECHAS                                          |
| Prescripción: 190520                                                                                                    | Fecha de Realización: 19062025                                                                                                    | PRESTAD                                         |
| a Prescripción: 190520<br>Ingrese un diagnóstico.                                                                                                | 25 Fecha de Realización: 18052025<br>Si pertence al CIE-10 selecciónelo de la lista. Si no, escríbalo y presione enter.                            | PRESTADO                                        |
| a Prescripción: 190520<br>Ingrese un diagnóstico.<br>Diagnóstico:                                                                                | 25 Fecha de Realización: 19052025<br>Si pertence al CIE-10 selecciónelo de la lista. Si no, escríbalo y presione enter.                            | PRESTADO                                        |
| a Prescripción: 190520<br>Ingrese un diagnóstico.<br>Diagnóstico:                                                                                | 25 Fecha de Realización: 19062025<br>Si pertence al CIE-10 selecciónelo de la lista. Si no, escribalo y presione enter.                            | PRESTADO<br>PRACTICA<br>Guardar y               |
| a Prescripción: 190520 Ingrese un diagnóstico. Diagnóstico:                                                                                      | 25 Fecha de Realización: 19062026<br>Si pertence al CIE-10 selecciónelo de la lista. Si no, escribalo y presione enter.                            | PRESTADO<br>PRACTICA<br>Guardar y<br>autorizar. |
| a Prescripción: 190520<br>Ingrese un diagnóstico.<br>Diagnóstico:                                                                                | 25 Fecha de Realización: 19062026                                                                                                    | PRESTADO<br>PRACTICA<br>Guardar y<br>autorizar. |
| a Prescripción: (190520<br>Ingrese un diagnóstico.<br>Diagnóstico:                                                                               | 25 Fecha de Realización: 19062026                                                                                                    | PRESTADO<br>PRACTICA<br>Guardar y<br>autorizar. |
| a Prescripción: 190520 Ingrese un diagnóstico. Diagnóstico: Observaciones:                                                                       | 25 Fecha de Realización: 19052025                                                                                                    | PRESTADO<br>PRACTICA<br>Guardar y<br>autorizar. |
| a Prescripción: 190520 Ingrese un diagnóstico. Diagnóstico: Diservaciones: Prestación (Código Tip: Use tecla TAB para bus                        | 25 Fecha de Realización: 19052025 Si pertence al CIE-10 selecciónelo de la lista. Si no, escríbalo y presione enter.                               | PRESTADO<br>PRACTICA<br>Guardar y<br>autorizar. |
| a Prescripción: 190520 Ingrese un diagnóstico. Diagnóstico: Diservaciones: Prestación (Código Tip: Use tecle TAB para bus                        | 25 Fecha de Realización: 19052025 Si pertence al CIE-10 selecciónelo de la lista. Si no, escribalo y presione enter.                               | PRESTADO<br>PRACTICA<br>Guardar y<br>autorizar. |
| a Prescripción: 190520<br>Ingrese un diagnóstico.<br>Diagnóstico:<br>Disservaciones:<br>restación (Código<br>Tip: Use tecla TAB para bus<br>Cod. | 25 Fecha de Realización: 19052025 Si pertence al CIE-10 selecciónelo de la lista. Si no, escribalo y presione enter.  ó texto): car) Nombre Acción | PRESTADO<br>PRACTICA<br>Guardar y<br>autorizar. |
| a Prescripción: 190520<br>Ingrese un diagnóstico.<br>Niagnóstico:                                                                                | 25 Fecha de Realización: 19052025 Si pertence al CIE-10 selecciónelo de la lista. Si no, escríbalo y presione enter.                               | PRESTADO<br>PRACTICA<br>Guardar y<br>autorizar. |
| a Prescripción: 190520 Ingrese un diagnóstico. Diagnóstico: Disservaciones: Prestación (Código Tip: Use tecla TAB para bus Cod. 33.01.01         | 25 Fecha de Realización: 19052025 Si pertence al CIE-10 selecciónelo de la lista. Si no, escribalo y presione enter.                               | PRESTADO<br>PRACTICA<br>Guardar y<br>autorizar. |
| a Prescripción: 190520 Ingrese un diagnóstico. Nagnóstico: Neservaciones:  restación (Código Tip: Use tecla TAB para bus Cod. 33.01.01           | 25 Fecha de Realización: 19052025 Si pertence al CIE-10 selecciónelo de la lista. Si no, escríbalo y presione enter.                               | PRESTAD<br>PRACTICA<br>Guardar y<br>autorizar.  |
| a Prescripción: 190520 Ingrese un diagnóstico. iiagnóstico: ibservaciones: restación (Código ïp: Use tecle TAB para bus Cod. 33.01.01            | 25 Fecha de Realización: 19052025 Si pertence al CIE-10 selecciónelo de la lista. Si no, escríbalo y presione enter.                               | PRESTAD<br>PRACTICA<br>Guardar y<br>autorizar.  |
| a Prescripción: 190520 Ingrese un diagnóstico. Hagnóstico: Deservaciones:  restación (Código Tip: Use tecla TAB para bus Cod. 33.01.01           | 25 Fecha de Realización: 19052025 Si pertence al CIE-10 selecciónelo de la lista. Si no, escribalo y presione enter.                               | PRESTADO<br>PRACTICA<br>Guardar y<br>autorizar. |

INDICAR TOKEN OK PROPORCIONADO POR AFILIADO/A

#### Mas Datos de la orden

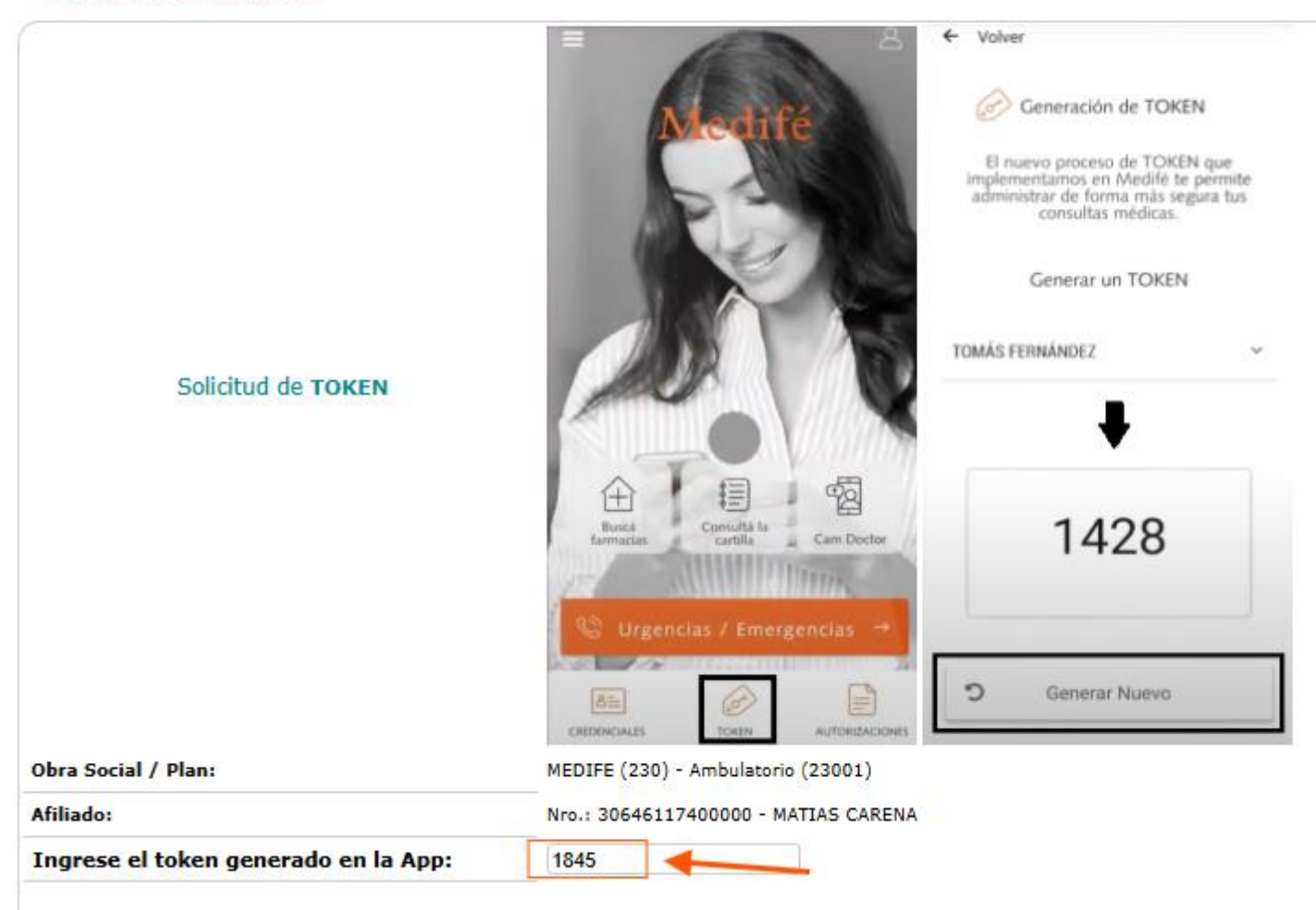

#### GUARDAR Y AUTORIZAR. Y ENVIAR Y PROCESAR:

| 🗘 Orden en borr            | ador (sin autorizar). Tiene datos correctos y puede ser aceptada 🔓 🔛 |                             |
|----------------------------|----------------------------------------------------------------------|-----------------------------|
| Obra Social / Plan:        | MEDIFE (230) - Ambulatorio (23001)                                   | Detalo de situación de la o |
| Punto Atención:            | Test(1001)                                                           | betant de situación de la o |
| Prestador:                 | M.P.: 912 / M.N.: Dr.: ALVAREZ, JOSEFINA-                            |                             |
| Afiliado:                  | Nro.: 30646117400000 - MATIAS CARENA Edad: 56 años                   |                             |
| Prescriptor:               | M.P.: 912 / M.N.: Dr.: ALVAREZ, JOSEFINA-                            | N                           |
| Fecha de prescripción:     | 19/05/2025                                                           |                             |
| Fecha de realizacion:      | 19/05/2025                                                           |                             |
| Diagnostico:               |                                                                      |                             |
| Observaciones:             |                                                                      |                             |
| Numero orden:              |                                                                      |                             |
| <b>Resolucion Sistema:</b> | Autorizada                                                           |                             |
| Autorizada el:             |                                                                      |                             |
| Coseguro:                  | 0.00                                                                 |                             |
| Detalle de prac            | ticas                                                                |                             |
| cod.                       | Nombre                                                               | Situaci                     |
| 33.01.01                   | (OS:331001N7) PSICOTERAPIA INDIVIDUAL                                | Autorizada                  |

| Obra Social /  | Plan: MEDIFE (230) - Ambulatorio (23001)           |                                         |
|----------------|----------------------------------------------------|-----------------------------------------|
| Punto Atenció  | n: Test(1001)                                      | Ohse                                    |
| Prestador:     | M.P.: 912 / M.N.: Dr.: ALVAREZ, JOSEFINA-          |                                         |
| Afiliado:      | Nro.: 30646117400000 - MATIAS CARENA Edad: 56 años |                                         |
| Prescriptor:   | M.P.: 912 / M.N.: Dr.: ALVAREZ, JOSEFINA-          |                                         |
| Fecha de pres  | cripción: 19/05/2025                               | Resp                                    |
| Fecha de reali | zacion: 19/05/2025                                 |                                         |
| Diagnostico:   |                                                    | > De                                    |
| Observaciones  | 51                                                 |                                         |
| Numero orden   | 12////                                             |                                         |
| Resolucion Sis | stema:                                             |                                         |
| Autorizada el: | 19/05/2025 a las: 17:54:10                         | 100000000000000000000000000000000000000 |
| Coseguro:      | 0.00 Emitir ticket                                 |                                         |
| Detalle d      | e practicas                                        |                                         |
| cod.           | Nombre                                             | Situación                               |
|                |                                                    |                                         |

CÓMO PUEDE OBTENER TOKEN EL AFILIADO:

INFORMACIÓN PARA EL AFILIADO:

Para obtener el token de Medifé, puedes utilizar la app Medifé Móvil, ingresar a "Mi Cuenta" en el sitio web de Medifé o comunicarte telefónicamente al 0800 333 2700, opción 2. También puedes solicitarlo a través del asistente virtual Medi.

En detalle:

App Medifé Móvil:

Ingresa a la app y selecciona la opción "Generar token". El token es un código de seguridad dinámico de 4 dígitos que se utiliza para validar tus prestaciones.

· Sitio web de Medifé:

Ingresa a "Mi Cuenta" con tus credenciales de asociado y selecciona la opción "Generar token". • Llamada telefónica:

Llama al 0800 333 2700 y selecciona la opción 2 para obtener el token.

Asistente virtual Medi:

Puedes escribirle al asistente virtual Medi (en el link de la bio de Instagram de Medifé) para solicitar el token.

AUDITORIA:

Medifé obtención de Autorizaciones :

- Opción 1 : afiliado a través de www.medife.com.ar (https://www.medife.com.ar/)
- Opción 2: laboratorio correo de gestión para los laboratorios: autorizacionesprestadores@medife.com.ar (mailto:autorizacione sprestadores@medife.com.ar)

## RESPUESTA: " ORDEN QUE REQUIERE AUDITORIA "

Frente a la respuesta de la práctica " M074 - PENDIENTE AUDITORIA" :

| Obra Social / Plan:       | Medifé (230) - Ambulatorio (23001)                                              |            |                          |         |
|---------------------------|---------------------------------------------------------------------------------|------------|--------------------------|---------|
| Punto Atención:           |                                                                                 | Observacio | on Auditor               |         |
| Prestador:                | M.R.:                                                                           | Observacio |                          |         |
| Afiliado:                 | Nro.:                                                                           |            |                          | 10      |
| Prescriptor:              | M.R:                                                                            |            |                          |         |
| Fecha de<br>prescripción: | 15/10/2020                                                                      | Respuesta  | s ::                     |         |
| Fecha de realizacion:     | 15/10/2020                                                                      |            |                          |         |
| Diagnostico:              | Cefalea (RS1)                                                                   | > Detalle  | de situación de la orden | -70     |
| Observaciones:            | Notivo carge manual:Credencial provisoria                                       |            |                          |         |
| Numero orden:             | A0002840497                                                                     |            |                          |         |
| Resolucion Sistema:       | Cod : M031 - REQUIERE AUTORIZACION - GESTIONAR CON FILIAL. Remitid<br>auditoria | aa         |                          |         |
| Autorizada el:            | 15/10/2020 a las: 13:31:07                                                      |            |                          |         |
| Coseguro:                 | 0.00                                                                            |            |                          |         |
| Detalle de prac           | ticas                                                                           |            |                          |         |
| cod.                      | Nombre                                                                          | Situación  | Observacion Augstor      | Detalle |
| (05-200102N               | 1) Electroencefalografia con activacion compleia                                |            |                          |         |

MEDIFE No cuenta con auditoría online. Debe el afiliado o punto de atención gestionar la autorización de las prácticas con la filial. – Una vez gestionado seleccionar el icono "actualizar orden"

| 🖒 Orden remitida                               | a a auditoria. 🔒 📹 🧭 🖓 불 👸                                    |                     |                             |           |           |
|------------------------------------------------|---------------------------------------------------------------|---------------------|-----------------------------|-----------|-----------|
| Obra Social / Plan:<br>Prestador:<br>Afiliado: | Medifé (230) - Ambulatorio (23001)<br>M.B.1<br>Fires:         |                     | Observacion Auditor         |           |           |
| Prescriptor:<br>Fecha de prescripción:         | M.P.:<br>07/05/2021                                           |                     | Parouarta                   |           |           |
| Diagnostico:                                   | prostave                                                      |                     | - Datalla da situación de l |           |           |
| Observaciones:                                 |                                                               |                     | Imagenes adjuntadas         | a orden   |           |
| Numero orden:                                  | A0002355878                                                   |                     |                             |           |           |
| Resolucion Sistema:                            | Cod : M031 - REQUERE AUTORIZACION - GESTIONAR CON FILIAL. Ren | nitida a auditoria  |                             |           |           |
| Autorizada el:                                 | 07/05/2021 a last 11/13/27                                    |                     |                             |           |           |
| Coseguro:                                      | 0.00 Emitir ticket                                            |                     |                             |           |           |
| Detalle de pract                               | icas                                                          |                     |                             |           |           |
| cod.                                           | Nombre                                                        | Situación           | Observacion Audito          | r Detalle | Resol. po |
| 105-290102N1                                   | i) Electroencefalografia con activacion compleja              | Demittide a foodbad |                             |           |           |

- A continuación ingresar el Número de autorización, seleccionar la/las practica/s a autorizar y dar clic en Actualizar Prácticas.

|        | Número de autorización                           |                                                                                                    |
|--------|--------------------------------------------------|----------------------------------------------------------------------------------------------------|
|        |                                                  |                                                                                                    |
| Código | Nombre                                           | Seleccionar                                                                                                    |
| 100.00 | VITAHIDA ER (29 HEREDOCALEPERD, 8 COLECALEPERD.) |                                                                                                    |
|        | Actualizar Prácticas Descartar Prácticas         | Real and the second second sec |

Volver

### PRACTICAS CON DIAGNOSTICO

Las prácticas que requieren diagnóstico debe indicarse el código de diagnóstico tal cual el excel informado por traditum.

Ejemplo Apnea G47.3 con el punto, Deben tipearlo y apretar enter.

Pueden en observaciones sumar luego lo que quieran indicar.

La obra social sólo reconoce estos.

Si la práctica no lo requiere se puede dejar sin completar.

## RESPUESTA "DIAGNOSTICOS RECHAZADOS"

| bra Social / Plan:                | Medifé (230) - Ambulatorio (23001)                 |                                |     |  |
|-----------------------------------|----------------------------------------------------|--------------------------------|-----|--|
| Prestador:                        |                                                    | Observacion Auditor            |     |  |
| Punto de Atención:                |                                                    | -                              |     |  |
| Afiliado:                         | Nro.:                                              | Respuesta Prestador:           |     |  |
| Prescriptor:                      | M.P.:                                              |                                |     |  |
| Fecha de prescripción:            | 28 sep 2020                                        |                                |     |  |
| Fecha de realizacion:             | 28 sep 2020                                        | Documentacion Recibida         |     |  |
| Diagnostico:                      | Parestesia de la piel (R202)                       | Detalle de situación de la oro | len |  |
| Observaciones:                    | Motivo carga manual: Credencial<br>Desmagnetizada  |                                |     |  |
| Numero orden:                     | A0002690119                                        |                                |     |  |
| Resolucion Sistema:               | Cod : M000 - PRESTACIONES RECHAZADAS.<br>Rechazada |                                |     |  |
| Fecha de<br>orocesado/autorizado: | 28 sep 2020 a las: 12:47:35                        |                                |     |  |

|          |                                                                                                    |               |                | 1   |                                |
|----------|----------------------------------------------------------------------------------------------------|---------------|----------------|-----|--------------------------------|
| Código   | Nombre                                                                                                 | Situación     | Observacion Au | tor | Mensaje del sistema            |
| 29.01.11 | Potenciales evocados de cualquier via de conduccion o sentido<br>MEDIFE: 290111 - POTENCIALES EVOCADOS | No Autorizada |                |     | M053 - DIAGNOSTICOS RECHAZADOS |

Frente a esta respuesta:

Verificar el listado de Códigos de Diagnósticos aceptados por MEDIFÉ: